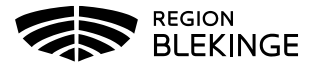

## Ändra felregistrerat datum på utförd vaccination

Om ett felaktigt vaccinationsdatum är registrerat på en vaccination så kan detta inte ändras. Den utförda vaccinationen måste tas bort och registreras på nytt med korrekt vaccinationsdatum.

1. Sök kund under fliken Kunder där vaccinationsdatum har blivit felaktigt angivet vid registrering. Sök på personnummer ÅÅÅÅMMDDXXXX.

| Sök kund |   |
|----------|---|
|          | ٩ |
|          |   |

Sök genom att skriva i rutan ovan.

2. Klicka på kund som visas i listan nedanför. Dialog med kunduppgifter visas.

| 0121212121212                              |                                              |                                  | C Dagens kunder                  |
|--------------------------------------------|----------------------------------------------|----------------------------------|----------------------------------|
| Namn                                       |                                              | Kön Pers                         | onnummer                         |
| Testsson, Test                             |                                              | Man 1912                         | 212121212                        |
| nonuppgifor<br>nationalist contained as 20 | 121-01-22.08.21.00 via per                   | ขอามออ <i>งที่ส</i> าสังสาชสา    |                                  |
|                                            | Test Testsson                                | 191212121212 (108-9/)            | Ovrig information                |
|                                            | Testvägen 1                                  | Valideringsstad                  | Ingen öving information          |
|                                            |                                              |                                  |                                  |
| 2                                          | 10000                                        | 0101111111                       | Kundgrupper                      |
| -                                          | 10000<br>Tktiv@mail.se                       | 0101111111<br>Man                | Kundgrupper<br>1. Roende på SARO |
| Anteckninger Histor                        | 10000<br>Tiktiv@mail.se<br>1k Hälsodeklarati | 0101111111<br>Man<br>Kundgrupper | Kandgrupper<br>1 Boende på SABO  |

3. Gå ner till Senaste vaccinationer.

| Senaste vaccinationer |            |        |          |  |  |  |
|-----------------------|------------|--------|----------|--|--|--|
| Vaccination           | Datum      | Vaccin | Artiklar |  |  |  |
| 23690941              | 2022-10-10 | 1 st   | 0 st     |  |  |  |
| 13648164              | 2021-11-01 | 1 st   | 0 st     |  |  |  |
| 8188485               | 2021-02-24 | 1 st   | 0 st     |  |  |  |
| 8069009               | 2021-02-03 | 1 st   | 0 st     |  |  |  |
| 16740773              | 2019-05-23 | 1 st   | 0 st     |  |  |  |
| 16757778              | 2018-11-26 | 1 st   | 0 st     |  |  |  |
| 16744822              | 2017-07-07 | 1 st   | 0 st     |  |  |  |
|                       |            |        |          |  |  |  |

4. Klicka på raden med felaktigt vaccinationsdatum registrerat.

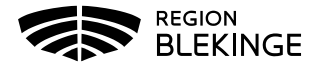

5. Notera vaccin, dos, dosering, administration/lokalisation samt batchnummer.

| vacu | Vacuai                                                                        |        |          |                             |             |                |      |         |    |  |
|------|-------------------------------------------------------------------------------|--------|----------|-----------------------------|-------------|----------------|------|---------|----|--|
|      | Namn                                                                          | Dos    | Dosering | Administration/Lokalisation | Batchnummer | SMS-påminnelse | Pris | Faktura |    |  |
| 0    | Comirnaty Original/Omicron BA.4-5, 15/15 mcg/dos injektionsvätska, dispersion | Fjärde | 0.3ml    | Intramuskulärt/Höger arm    | GH9434      | Nej            | 0    | Nej     | 08 |  |

6. Klicka sedan på krysset längst bort till höger för att ta bort vaccinationen.

| Vacci |           |        |          |                             |             |                |      |           |
|-------|-----------|--------|----------|-----------------------------|-------------|----------------|------|-----------|
|       | Namn      | Dos    | Dosering | Administration/Lokalisation | Batchnummer | SMS-påminnelse | Pris | Faktura   |
| 0     | Comirnaty | Första | 0.3ml    | Intramuskulärt/Vänster arm  | EJ6134      | 2021-02-10 🗢   | 0    | Nej 🖉 🗩 💽 |

7. Dialog med borttag visas högre upp på skärmen. Tryck OK för att ta bort.

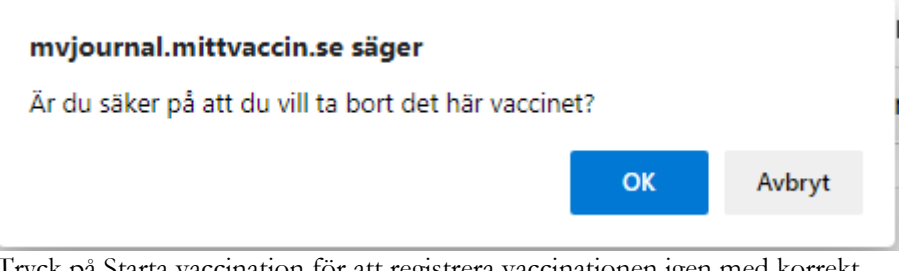

8. Tryck på Starta vaccination för att registrera vaccinationen igen med korrekt vaccinationsdatum. Följ vid behov lathund för Registrera vaccination, efterregistrering.